# Brukerveiledning WordPress

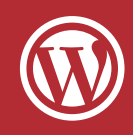

Sist oppdatert: 07.01.2015

# Kjære kunde

Her er en liten guide for å hjelpe deg gjennom det grunnleggende i Wordpress. Denne veilederen vil ta deg gjennom:

- Innlogging s.1
- Kontrollpanel s.2
- Gode snarveier s.3
- Lage / redigere et innlegg s.4
- Universell utforming s.8
- Legg inn bilde s.9
- Galleri s.12
- Redigere en side s.14

# Innlogging

|                          | V            |
|--------------------------|--------------|
| Brukernavn               |              |
| Passord                  |              |
| Husk meg                 | Logg inn     |
| Mistet passordet ditt?   |              |
| - Tilbake til Hielseth ( | Computers AS |

Du skal ha fått en e-post av oss med en link sammen med brukernavn og passord. For å logge inn følger du link i mailen eller skriver /*wp-admin* bak deres hjemmesides adresse i adressefeltet, wp står for WordPress. Da får du boksen som vist på venstre side. Her taster du inn brukernavn og passord og trykker *"logg inn"*.

For å logge ut holder du musepeker over Hei, "bruker" øverst til høyre i den mørkegrå stripen, da får du valget logg ut.

Du kommer da til denne samme boksen. Under innloggingsboksen får du valget å gå tilbake til hjemmesiden din.

# Kontrollpanel

Når du er logget inn vil du se som illustrert under. Menyvalgene kan variere noe fra side til side, men vil alltid inneholde valgene som blir presentert under.

| 1        | 🖀 Hjelseth Comp | uters AS 📮 0 🕂 Legg t                 | til SEO                  |            |                                      | Hei, Test I              | Bruker 📃 |
|----------|-----------------|---------------------------------------|--------------------------|------------|--------------------------------------|--------------------------|----------|
| •        | Kontrollpanel   | Kontrollpanel                         |                          |            |                                      | Skjerminnstillinger 🔻 Hj | elp 🔻    |
| *        | Innlegg         | Oversikt                              |                          |            | Hurtig kladd                         |                          |          |
| <b>.</b> | Sider           | ✤ 73 innlegg<br>WordPress 3.8.1 med t | 12 sider                 |            | Tittel                               |                          |          |
| •        | Kommentarer     | Alstinitest                           |                          |            | Hva tenker du på?                    |                          |          |
| <b>*</b> | Profil          | Nylig publisert                       |                          | Se 3 flere |                                      |                          |          |
| 6        | Trekk sammen    | 10. des, 13:31                        | Nettsky lagring          |            | Lagre kladd                          |                          |          |
|          | meny            | 1. nov, 14:19<br>responsiv nettside   | Arkitektkontoret STAV me | ed ny      | Kladder<br>(ingen tittel) 26 februar | , 2014                   |          |
|          |                 |                                       |                          |            | WordPress-nyheter                    |                          |          |
|          |                 |                                       |                          |            |                                      |                          |          |

#### Menyen:

I menyen til venstre har du flere valg. Her er en kort forklaring av valgene:

**Kontrollpanel:** Det er her du starter. Det er her du automatisk kommer til når du logger inn. Her har du oversikt over hvor mange sider og innlegg du har, samt hvilken versjon av WordPress dere ligger på. **Innlegg:** Her legger du inn nyheter, referanser eller annet dynamisk innhold. De siste innleggene vises i de fleste tilfeller på framsiden av hjemmesiden.

Media: Media er bilde biblioteket. Alle bildene som lastes opp til siden vil automatisk lagres her. Det vil fortsatt være lagret her om det fjernes fra en side eller innlegg. Du kan også laste opp bilder her uten å bruke dem.

Sider: Alle sidene du finner i hovedmenyen(også i dropdown) på hjemmesiden din ligger under sider. Her kan du redigere teksten eller legge til en ny side. Siden legger seg ikke automatisk inn i hovedmenyen.

Kommentarer: Hvis du har åpent for folk til å kommentere på siden din, vil du finne alle kommentarene her.

Profil: Her finner du personlige instillinger, her kan du bl.a. skifte passord.

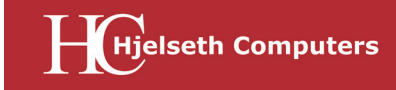

## **Gode snarveier**

Det er forskjellige funksjoner som er tilgjengelig når du er innlogget. Her er en liten oversikt.

| By | tteknapp        | Legg til knapp                      | Verktøylinje             | Skjer      | minnstillinger           | Brukerknapp           | Hjelpknapp        |
|----|-----------------|-------------------------------------|--------------------------|------------|--------------------------|-----------------------|-------------------|
|    |                 |                                     |                          |            |                          |                       |                   |
| 1  | 省 Hjelseth Comp | uters AS 📮 0 🕂 Legg til             | SEO                      |            |                          | He                    | ei, Test Bruker 🔝 |
| 40 | Kontrollpanel   | Kontrollpanel                       |                          |            |                          | Skjerminnstillinger 🔻 | Hjelp 🔻           |
| *  | Innlegg         | Oversikt                            |                          |            | Hurtig kladd             |                       |                   |
| 91 | Media           | 📌 73 innlegg                        | 12 sider                 |            | Tittel                   |                       |                   |
|    | Sider           | WordPress 3.8.1 med ter             | naet Hjelseth Computers. |            |                          |                       |                   |
| •  | Kommentarer     |                                     |                          |            | Hva tenker du pā?        |                       |                   |
| 4  | Profil          | Aktivitet                           |                          |            |                          |                       |                   |
| æ  | Verktøy         | Nylig publisert                     | 2                        | ie 3 flere | Lagre kladd              |                       |                   |
|    |                 | 10. des, 13:31                      | Nettsky lagring          |            |                          |                       |                   |
| U  | Trekk sammen    | 1. nov, 14:19<br>responsiv nettside | Arkitektkontoret STAV me | d ny       | Kladder                  |                       |                   |
|    | meny            | - caponary necessary                |                          |            | (ingen tittel) 26 februa | ar, 2014              |                   |
|    |                 |                                     |                          |            |                          |                       |                   |
|    |                 |                                     |                          |            | WordPress-nyheter        |                       |                   |
|    |                 |                                     |                          |            |                          |                       |                   |

Verktøylinje: Denne sorte linjen øverst vil ligge øverst uansett så lenge du er innlogget. Den inneholder noen snarveier som gjør det mulig å jobbe effektivt med redigering av siden.

**Bytteknapp:** Til venstre i verktøylinjen. Her vil navnet på ditt firma eller organisasjon stå. Denne knappen gjør at du enkelt flytter deg fra selve hjemmesiden og tilbake til kontrollpanel.

**Legg til knapp:** Ved å sette musepeker på denne får du opp en liten liste over side, innlegg og media. Trykk her for å legge til et nytt innlegg, bilde eller side.

**Brukerknapp:** Her vil navnet ditt stå, denne går på din bruker og brukerprofil. Her vil du få valg som logg ut og rediger profil.

**Skjerminstillinger:** Her inne vil det finnes flere valg for funksjoner som kan legges til. Funksjonene vil variere etter hvor du er i menyen. Hvis du mener at det mangler en funsjon et sted vil du mest sannsynlig finne den her. Trykk inn og huk av ønskede funksjoner. Du kan også fjerne overflødige funksjoner.

**Hjelpknapp:** Hvis du ikke finner brukerveiledningen tilstrekkelig kan du alltid få hjelp av WordPress ved å trykke på denne knappen.

**Rediger side/innlegg:** Hvis du trykker deg inn på en side eller et innlegg vil du også få opp "rediger side" eller "rediger innlegg" i verktøylinjen, se vist over. En god snarvei å ha. Denne vil kun vises hvis du er inne på en side eller innlegg og vil kun gjelde siden eller innlegget du er inne på.

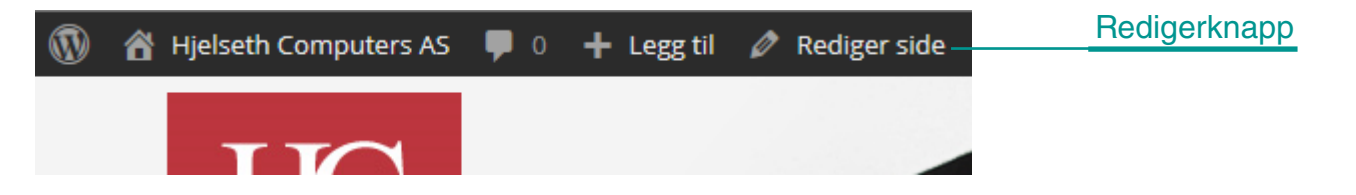

## Innlegg

De fleste nettsider har en form for innlegg. Det er disse som ofte kalles "Aktuelt", "Nyheter" eller "Referanser". Ofte vil de siste innleggene vises på framsiden av hjemmesiden.

For å redigere eller legge til et nytt innlegg trykker du på "innlegg" i menyen til venstre i kontrollpanelet. Det vil da se slik ut:

| 🚯 者 Hjelseth Comput                                                             | 🕅 者 Hjelseth Computers AS 🕊 0 🕂 Legg til SEO Hei, Test Bruker 📃                                |                                          |                      |                |                                                      |                             |       |  |  |
|---------------------------------------------------------------------------------|------------------------------------------------------------------------------------------------|------------------------------------------|----------------------|----------------|------------------------------------------------------|-----------------------------|-------|--|--|
| 🍘 Kontrollpanel                                                                 | Innlegg Legg til nytt                                                                          |                                          |                      |                |                                                      | Skjerminnstillinger 🔻 Hjelp | •     |  |  |
| 🖈 Innlegg                                                                       | Alle (76)   Publiserte (73)   Kladder (3)                                                      |                                          |                      |                |                                                      | Søk i innle                 | gg    |  |  |
| Alle innlegg                                                                    | Massehandlinger 🔽 Bruk Vis alle date                                                           | oer 🔽 Vis al                             | le kategorier 🔽      | All SEO Scores | $\checkmark$                                         | Filter 🗧 🔚 6 eleme          | enter |  |  |
| Legg til nytt                                                                   | □ Tittel                                                                                       | Forfatter                                | Kategorier           |                | Dato                                                 | Metabeskrivelse             |       |  |  |
| Kategorier<br>Stikkord                                                          | Drift og vedlikehold                                                                           | Daniel<br>Hjelseth                       | IT Drift             | ø              | 05/10, 2012<br>Publisert                             |                             |       |  |  |
| 9) Media                                                                        |                                                                                                |                                          |                      |                |                                                      |                             |       |  |  |
| 📕 Sider                                                                         | Support og konsulenttjenester                                                                  | Daniel<br>Hielseth                       | IT Drift             | <b>P</b>       | 05/10, 2012<br>Publisert                             |                             |       |  |  |
| 🗭 Kommentarer                                                                   |                                                                                                |                                          |                      |                |                                                      |                             |       |  |  |
| よ Profil 🎸 Verktøy                                                              | 🔲 Infrastruktur, kablet eller trådløs                                                          | Daniel<br>Hjelseth                       | IT Drift             | 9              | 05/10, 2012<br>Publisert                             |                             |       |  |  |
| <ul> <li>Sider</li> <li>Kommentarer</li> <li>Profil</li> <li>Verktøy</li> </ul> | <ul> <li>Support og konsulenttjenester</li> <li>Infrastruktur, kablet eller trådløs</li> </ul> | Daniel<br>Hjelseth<br>Daniel<br>Hjelseth | IT Drift<br>IT Drift | <b>9</b>       | 05/10, 2012<br>Publisert<br>05/10, 2012<br>Publisert |                             |       |  |  |

Hvis vi begynner i menyen til venstre.

Alle innlegg: Denne kommer du automatisk til ved å trykke på "Innlegg". Du har her en utlisting av alle innleggene på siden din. For å redigere et innlegg trykker du på tittelen til det aktuelle innlegget.

**Legg til nytt:** For å legge til et nytt innlegg trykker du deg videre her. Du har også en "legg til nytt" knapp øverst over utlistingen av innleggene.

**Kategorier:** Du har gjerne flere typer innlegg på siden din. Si at du har "nyheter" men også "referanser" da vil disse ligge som kategorier. Du kan enkelt lage en ny kategori her inne. Men vi må være behjelpelig med å sette opp hvor den nye kategorien skal vises på hjemmesiden.

**Stikkord:** Du kan legge til stikkord, ord som er relevante for din hjemmeside. Disse kan du feste til innleggene dine.

Vi tar en titt på hvordan lage et nytt innlegg på neste side.

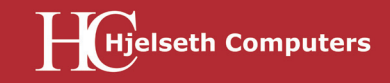

Hvis vi trykker på "legg til nytt" enten i venstremenyen eller øverst over utlistingen av innlegg får vi opp dette:

| 🛞 쉼 Hjelseth Compute                                                                                                    | ers AS 🛡 0 🕂 Legg til SEO                                                           |               | 1                                                                                                    | Hei, Test Bruker 🗾              |
|----------------------------------------------------------------------------------------------------|-------------------------------------------------------------------------------------|---------------|----------------------------------------------------------------------------------------------------|---------------------------------|
| 🚳 Kontrollpanel                                                                                                    | Legg til nytt innlegg                                                               |               | Skjerminnstillinger                                                                                                    | Hjelp 🔻                         |
| 🖈 Innlegg                                                                                                    | Skriv tittel her                                                                    |               | Publiser                                                                                                    |                                 |
| Alle innlegg<br>Legg til nytt<br>Kategorier<br>Stikkord<br>Sider<br>Kommentarer<br>Profil<br>Verktøy<br>Trekk sammen<br>meny | Print accorner<br>Print accorner<br>B I media<br>Format → 및 三 A → 副 函 ◇ Ω 標 平 う べ @ | Visuell Tekst | Lagre kladd   Status: Kladd <u>Rediger</u> Synlighet: Offentlig <u>Rediger</u> Legender of the status: Kladd <u>Rediger</u> SEO: Check  Flytt til papirkurven  Kategorier  Alle kategorier  Alle kategorier  Mest bru Datautstyr Datautstyr Datautstyr Datautstyr Datautstyr Datautstyr Datautstyr Datautstyr Datautstyr Datautstyr Datautstyr Datautstyr Sideshow  + Lege til ny kategorier | Forhåndsvis<br>diger<br>Rediger |
|                                                                                                    | Bane:                                                                               |               |                                                                                                    |                                 |
|                                                                                                    | Antall ord: 0                                                                       |               | Fremhevet bilde                                                                                                    | <b>A</b>                        |
|                                                                                                    |                                                                                     |               | Bestem fremhevet bilde                                                                                                    |                                 |
|                                                                                                    |                                                                                     |               | Stikkord                                                                                                    |                                 |
|                                                                                                    |                                                                                     |               |                                                                                                    | Legg til                        |

**Tittel:** Start med å skrive en tittel. Tittelen er viktig, den bør være informativ eller vekke oppmerksomhet, du vil at dine besøkende skal trykke seg inn å lese. Du bør absolutt få inn relevante søkeord i tittelen som du også bruker videre i selve innlegget.

**Tekst:** Trykk så inn i det store hvite tekstområdet og skriv eller lim inn tekst. Det kan være lurt å sette første avsnitt i bold, dette avsnittet bør inneholde relevante ord for bedriften, hjemmesiden og innlegget. Søkemotorer som Google rangerer hjemmesider hovedsaklig ut fra tekstene som befinner seg på den, tekstene dine bør derfor gjenta på en naturlig måte viktige nøkkelord for bedriften. Hvis disse ordene også brukes i titler og ingress kan de ses på som ekstra viktige. Husk at tekstene må være leselige og naturlige. Det nytter ikke å ha et innlegg kun med nøkkelord, det kan bli straffet.

**Kategori:** Velg aktuell kategori, dette er viktig for hvor innlegget vises. Kategorier har en egen boks til høyre for tekstboksen. Noen nettsider har flere valg, andre har kun ett. Er innlegget en nyhet, huk av for nyhet.

**Fremhevet bilde:** Legg med et fremhevet bilde, det er dette bilde som vil vises i utlistingen av innlegg, ofto også i toppen av innlegget. Denne finner du under eller over kategorier.

Da er innlegget klar for publisering. For en grundigere gjennomgang, følg med på neste side.

# Innlegg - Verktøylinje

Tekstboksen har sin egen verktøylinje. Denne er gjerne bare på en linje som vist på bilde på forrige side. Trykk da på knappen lengst til høyre for å få opp linjen under også. Da vil den se slik ut:

| <b>9</b> ] Legg til media |                         | Visuell | Tekst |
|---------------------------|-------------------------|---------|-------|
| B <i>I</i> ме∈ ⊟          | i= « = = <i>@</i> % ≡ × |         |       |
| Avsnitt 👻                 | υ 🗏 🗛 📲 📾 🖉 Ω 💷 🏝 🕇 🥐 🔞 |         |       |

Knappen på toppen med "legg til media" er knappen du trykker på for å legge inn et bilde. Vi skal se nærmere på den på side 9.

B I м ⊞ ☱ 66 ☱ ☱ ☱

**Office:** De første knappene i rekken kjenner vi igjen fra officepakkens programmer som Word, Powerpoint og Exel. Du har **Bold**, *Italic*, <del>gjennomstreket</del>, punkter og tekstjustering.

## 8 8

**Link:** Så kommer denne lenken, det er denne du trykker på for å legge til en link. Da markerer du teksten eller ordet som skal inneholde en link og trykker på knappen med en hel lenke. Du får da opp en boks hvor du legger inn aktuell link. Hvis du vil fjerne en link markerer du teksten som inneholder link og trykker på den oppbrutte kjettingen ved siden av.

#### ----

**Avsnitt:** På framsiden av hjemmesiden din vises ofte innleggets bilde sammen med et utsnitt av teksten. Denne knappen setter en usynlig strek i teksten for å skille hvor mye av teksten som skal vises på framsiden. Du velger ut hvor mye som skal vises på framsiden, setter markør bak denne biten og trykker på knappen. I tekstboksen blir resten av teksten flyttet ned under en strek, men på hjemmesiden vil ikke denne vises.

### $\approx$

**Fullskjermvisning:** Hvis du synes at det er altfor mye rot rundt deg kan du trykke på denne knappen. Da forsvinner alt annet enn tittel og tekstfeltet. For å komme tilbake trykker du "avslutt fullskjermvisn-ing".

Linjen under er flere gjenkjennelige funksjoner fra Office. Men det er to knapper som kan være greit å bruke:

### Ê

**Ren tekst:** Hvis du har en tekst som er kopiert fra en hjemmeside, et Word-dokument eller lignende kan teksten inneholde diverse formateringer og linker. Dette kan gjøre rare ting med teksten, blandt annet påvirke sidens fastsatte skrifttype. Ved å trykke på denne knappen vil alt du limer inn automatisk bli ren tekst. Du vil få opp en infoboks først, trykk ok og lim inn teksten rett i tekstboksen.

#### Ω

Spesial tegn: Her får du opp en utlisting av spesialtegn.

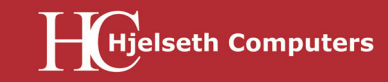

Visuell Tekst

Visuell: Helt til høyre rett over tekstboksen finner du to faner, pass på at du står i den som heter "Visuell". Hvis du trykker på den det står "Tekst" ser du at alt står i koder. WordPress setter teksten og bildene våre inn i koder for oss. Hvis du skriver teksten inn her kan ting oppføre seg rart på siden.

## Innlegg - høyre kolonne

**Publiser:** Øverst er publiserboksen. Her kan du lagre kladd hvis du heller vil fortsette å skrive senere. Knappen forhåndsvis vil vise deg hvordan innlegget ditt vil se ut på hjemmesiden uten å legge det ut. Denne er lur å bruke da tekst og bilder legger seg annerledes på siden enn inni tekstfeltet. "Forhåndsvis" åpner seg i en egen fane. Trykk på den blå publiser knappen når innlegget er ferdig og klar for publisering. Innlegget vil da legge seg ut på nettsiden. I denne boksen står også dato og klokkeslett for når innlegget ble opprettet eller publisert.

**Kategorier:** Her velger du hvilken kategori innlegget ditt skal ligge i. Noen har bare et valg her, andre har mange. Innlegget kan ligge i så mange kategorier som ønskelig. Hvis innlegget ikke blir huket av i en kategori vil det ikke vises på hjemmesiden.

**Fremhevet bilde:** Er veldig viktig for alle innlegg. Det er her du legger inn det lille bilde som vises på framsiden og utlistingen. Noen hjemmesider viser også automatisk dette bilde øverst i innlegget. Se neste side for hvordan legge til bilde.

Stikkord: Her kan du legge til stikkord som er aktuelle for innlegget.

| Lagre kladd            | Forhåndsvis                           |
|------------------------|---------------------------------------|
| P Status: Kladd Redig  | er                                    |
| Synlighet: Offentlig   | Rediger                               |
| Publiser umiddelba     | rt <u>Rediger</u>                     |
| SEO: 🌑 <u>Check</u>    |                                       |
| Flytt til papirkurven  | Publiser                              |
| Kategorier             |                                       |
|                        | h an dat                              |
| Alle kategorier Mest   | Drukt                                 |
| Datautstyr             | · · · · · · · · · · · · · · · · · · · |
| IT Drift               |                                       |
| Nyheter & Artikler     | r i i                                 |
| Portefolje             |                                       |
| Grafisk design         | _                                     |
| ☐ Identitet            |                                       |
|                        | ~                                     |
| + Legg til ny kategori |                                       |
|                        |                                       |
| Fremhevet bilde        |                                       |
| Bestem fremhevet bilde | 2                                     |
|                        |                                       |
| Stikkord               |                                       |

## **Universell utforming**

Det kom et nytt regelverk 01.07.2014 om at alle nettsider som blir satt opp etter den dato skal oppfølge minst 35 krav fra regelverket kalt WCAG 0.2. Dette kan du lese om på deres nettside http://uu.difi.no. Dette for å gjøre nettsider tilgjengelig for alle, også de med nedsatt funksjonsevne.

Det er nettsidens eier som har ansvar for at disse kravene blir fulgt. De fleste punkter omhandler programmering og design, noe vi har tatt høyde for på sider satt opp etter denne dato. Et par punkter må du som eier av nettsiden vite om for å følge dette regelverket.

**Retningslinje 1.1 sier:** Gi tekstalternativer til alt ikke-tekstlig innhold, slik at det kan konverteres til formater som brukerne har behov for, for eksempel stor skrift, blindeskrift, tale, symboler eller enklere språk.

For å møte kravet:

**Tittel på bilder:** Ha en relevant tittel på alle bildene en skal legge ut på siden. Dette gjøres enklest før bilde blir lastet opp på siden, men det kan også endres på i media ved å klikke på bilde.

Alt-tekst: Når du legger til et bilde i et innlegg eller på en side (når du klikker på "legg til media") skal det skrives en beskrivelse av bildet i feltet alt-tekst. For de som ikke kan se bildet vil nettsiden nå gi en forklaring på hva bildet inneholder. Denne teksten vil ikke være synlig i vanlig visning.

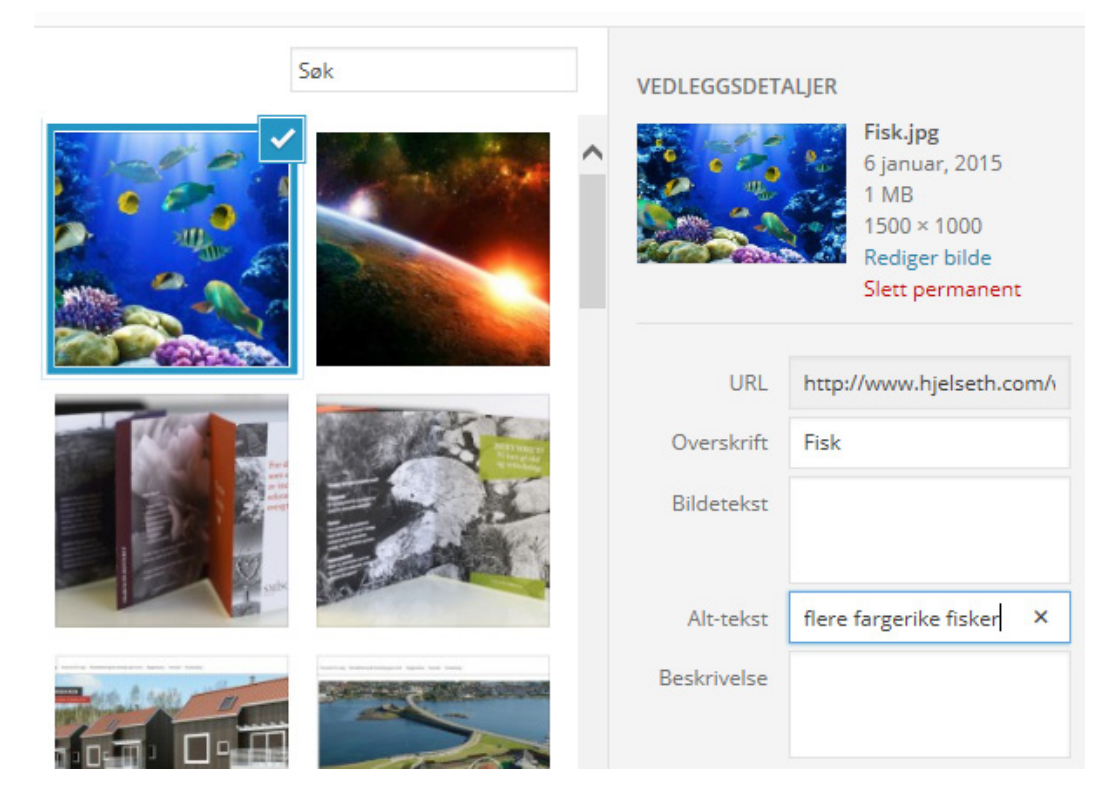

**Lenke:** Unngå lite informative lenker som "les mer". Skriv mer utfyllende om hva lenken fører til, eksempel: "For mer informasjon om dette, gå til våre kontaktsider som du finner her".

**Tekst:** Tekst kan omgjøres til stor skrift, blideskrift, tale og lignende derfor er det viktig å bruke tekst. Ikke legg informasjon ut som bilde/illustrasjon, da må det isåfall legges med en grundig beskrivelse til bilde/illustrasjonen.

## Legg til bilde

For å legge til et bilde i teksten din setter du markør der du ønsker å plassere bilde. Så klikker du på knappen "Legg til media" som du finner mellom tittelfelt og tekstboks. Du får da opp dette bilde her:

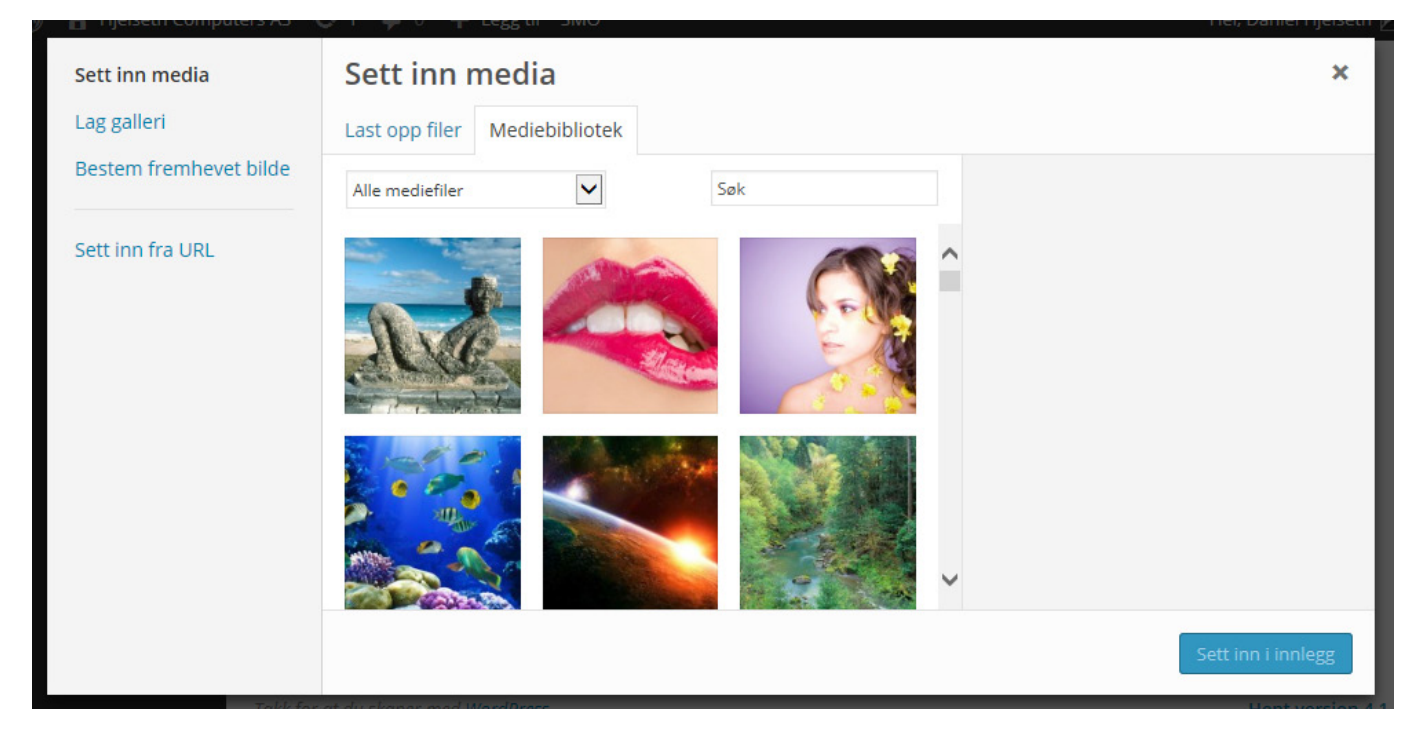

Her har du noen valg.

#### Last opp filer Mediebibliotek

**Mediabiblotek:** er alle bildene som ligger på hjemmesiden din. Hvis du var inne i media og lastet opp bilder først finner du bilde ditt her. Her trykker du på bilde du ønsker å bruke. Hvis bilde ditt ikke er her må du trykke på fanen last opp filer.

Last opp filer: her får du opp den kjente boksen for å finne filer på maskinen du sitter på. Finn bilde du trenger og trykk åpne. Du kan også enkelt dra bilder fra en mappe og slippe dem inn her og de vil bli lastet opp i media.

Du kan også markere bilder i en mappe på maskinen din og dra dem inn i dette feltet på hjemmesiden. Feltet her blir blått når du holder bilder iver, da slipper du bildene og de legger seg inn automatisk.

Sett inn mediaDu har også en venstremeny. Her kan du lage et galleri, der du får<br/>muligheten til å velge flere bilder sammen. Dette går vi nærmere inn<br/>på siden 11. Du kan også velge fremhevet bilde som nevnt på forrige<br/>side. Siste valg er å legge inn et bilde fra en URL, du kan da legge inn<br/>en link til et bilde.

Sett inn fra URL

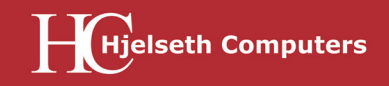

Når bilde er valgt og har en blå ramme rundt seg er det noen innstillinger du kan ta stilling til nå eller du kan gå inn å endre disse etterpå.

| Sett inn media<br>Lag galleri | Sett inn media Last opp filer Mediebibliotek |                                       |                                            |                                                                                       | × |
|-------------------------------|----------------------------------------------|---------------------------------------|--------------------------------------------|---------------------------------------------------------------------------------------|---|
| Bestem fremhevet bilde        | Alle mediefiler                              | Søk                                   | VEDLEGGSDET                                | ALJER                                                                                 | ^ |
| Sett inn fra URL              |                                              |                                       |                                            | Fisk.jpg<br>6 januar, 2015<br>1 MB<br>1500 × 1000<br>Rediger bilde<br>Slett permanent | _ |
|                               |                                              |                                       | URL<br>Overskrift<br>Bildetekst            | http://www.hjelseth.com/v                                                             |   |
|                               |                                              |                                       | Alt-tekst<br>Beskrivelse<br>Aiax Thumbnail | flere fargerike fisker                                                                |   |
|                               | 1 er valgt<br>Tøm                            | · · · · · · · · · · · · · · · · · · · | , jux manufan                              | Rebuild Thumbnails Sett inn i innle                                                   | • |

Du kan legge inn noen beskrivelser av bildene. Dette er ikke noe krav.

**Tittel:** Bilder bør ha en fornuftig / relevant tittel. Hvis tittel på bilder samstemmer med tekst på nettsiden er dette noe søkemotorer ser positivt på. Det er også lurt i forhold til universell utforming (s.8) **Bildetekst:** Hvis siden er lagt opp til å vise bildetekst er det her du legger inn teksten.

Alt-tekst: Dette er den viktigste teksten for å følge regelverket for universell utforming (s.8). Legg inn en kort beskrivelse av bilde, avslutt med om bildet er et foto eller en illustrasjon.

Beskrivelse: Denne er kun til internt bruk.

Du har også noen punkter under SKJERMINNSTILLINGER FOR VEDLEGG. Disse kan enkelt endres på i ettertid.

**Stille opp:** Ønsker du at bilde skal være venstre-, høyre- eller midtstilt. Dette har mye å si for hvor teksten legger seg i forhold til bilde. "Ingen" betyr at teksten legger seg under bilde.

**Lenk til:** Alle bilder får automatisk med seg en link, det betyr hvis noen klikker på bilde vil det komme opp for seg selv i en egen link. Du vil da sende besøkende ut av siden din, så i mange tilfeller kan det være greit å sette denne til "ingen".

**Størrelse:** Her kan du velge noen størrelser. Kan være lurt å begynne litt for stort og heller justere bilde ned etterpå. Valget miniatyrbilde kutter bildet, kan være lurt å heller velge tilpasset størrelse og sette inn aktuelle mål der.

Trykk nå på "Sett inn i innlegg" og bilde legger seg i tekstboksen din. For "fremhevet bilde" gjelder samme prinsipp, men fremhevet bilde har ingen innstillinger.

Når tekst og bilder er på plass, trykk på knappen "Forhåndsvis" og en ny fane vil åpne seg og vis hvordan innlegget vil se ut. Bilder og tekst kan legge seg annerledes enn du har satt opp i tekstboksen. Hvis bilde er problemet trykk deg tilbake til fanen du redigerer i, trykk på bilde i tekstboksen og du vil få opp to symboler:

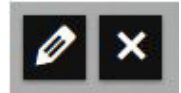

Trykker du på krysset sletter du bilde fra innlegget, du kan også trykke på bakspace knappen. Symbolet til venstre er en redigeringsknapp, du vil da få opp boksen illustrert under:

| Bildedeta        | ljer         |               |           |              |         |          |         |      | ×             |
|------------------|--------------|---------------|-----------|--------------|---------|----------|---------|------|---------------|
| Bildetekst       |              |               |           |              |         |          |         | e 19 | 02            |
| Alternativ tekst | flere farger | ike fisker sv | ømmer bla | ndt koraller |         |          |         |      |               |
| VIS INNSTILLING  | ER           |               |           |              |         |          |         |      |               |
| Plasser          | Venstre      | Senter        | Høyre     | Ingen        |         |          |         |      |               |
| Størrelse        | Stor - 940 × | 626           | ~         |              |         |          |         |      | <b>K</b> -> ( |
| Lenk til         | Ingen        | ~             |           |              | Rediger | original | Erstatt |      |               |
| AVANSERTE ALTE   | RNATIVER     | 7             |           |              |         |          |         |      |               |
|                  |              |               |           |              |         |          |         |      |               |

Her kan du minimere bilde, endre plassering og fjerne URL. Du kan også endre beskrivelsene og tittel. Her er det bare å prøve seg litt fram.

Velger du "Tilpasset størrelse" under "størrelse" kan du sette egendefinerte mål.

## Galleri

Ønsker du å vise flere bilder på en side eller i et innlegg kan du opprette et galleri. På samme måte som du legger inn et bilde gjør du med galleri. Sett markøren der du ønsker bildene i tekstboksen og velg "lag galleri" i venstremenyen inne på "legg til media". Husk å sett markør der du ønsker bilde i forhold til teksten, da dette ikke alltid er like enkelt å gjøre i ettertid.

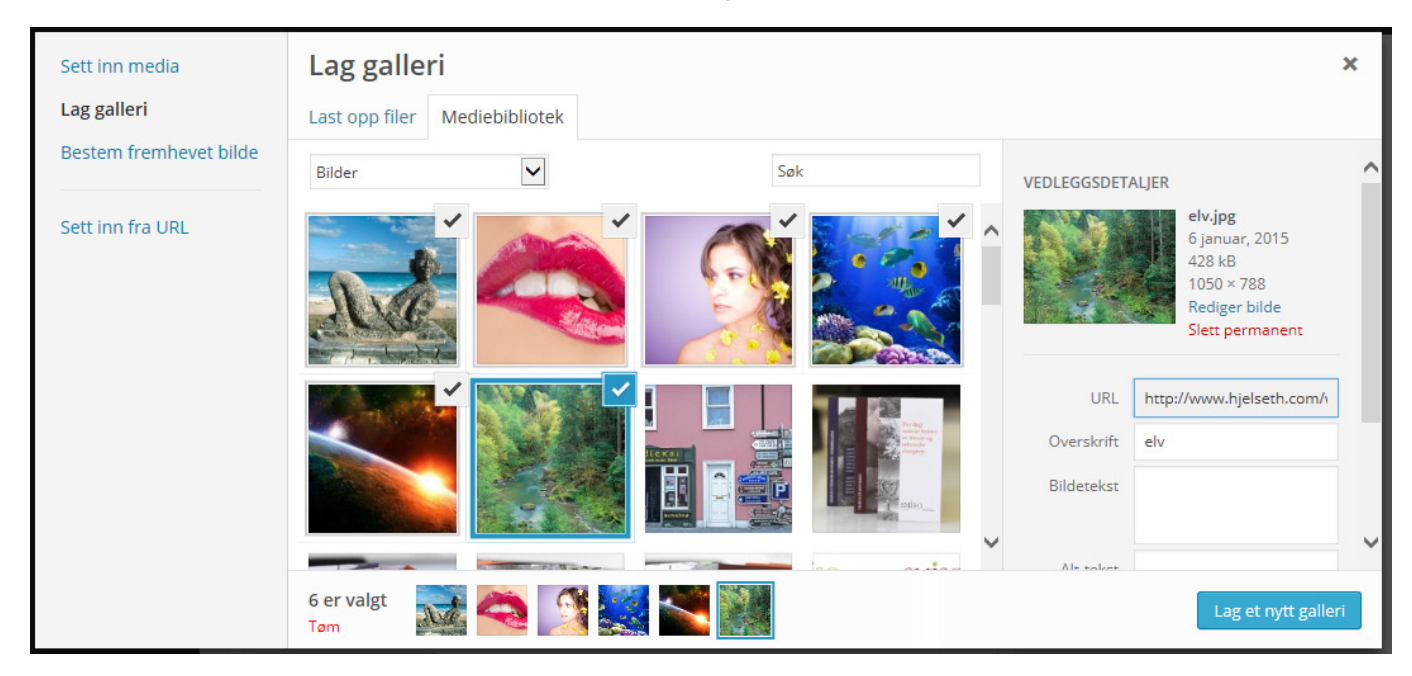

Forskjellen her i forhold til å legge inn et vanlig bilde er at du kan velge så mange bilder du vil. Hvert bilde du velger får en hake i høyre hjørne som vist over. Har du valgt et bilde du ikke vil ha med er det bare å klikke på det en gang til.

Hvis du har en mappe på maskinen din med bilder, der du vil ha alle over i et innlegg, vil raskeste løsning være å lage et galleri, trykk på "last opp filer" og dra alle bildene fra mappen til "last opp filer" feltet. Alle bildene vil da automatisk markeres.

Når alle bildene er markert trykker du på den blå knappen som sier "lag et nytt galleri". Her kan du enkelt endre rekkefølge på bildene ved å trykke på bildet, dra og slippe bildene. Du kan også velge antall kolonner galleriet skal ha, altså hvor mange bilder ved siden av hverandre. Trykk så på blå knapp "sett inn galleri".

Når galleriet nå er lagt inn vil det se ut som vist i denne illustrasjonen. Det er ikke slik galleriet vil se ut på nettsiden din. For å se hvordan det vil se ut trykk på forhåndsvis knappen til høyre for tekstboksen.

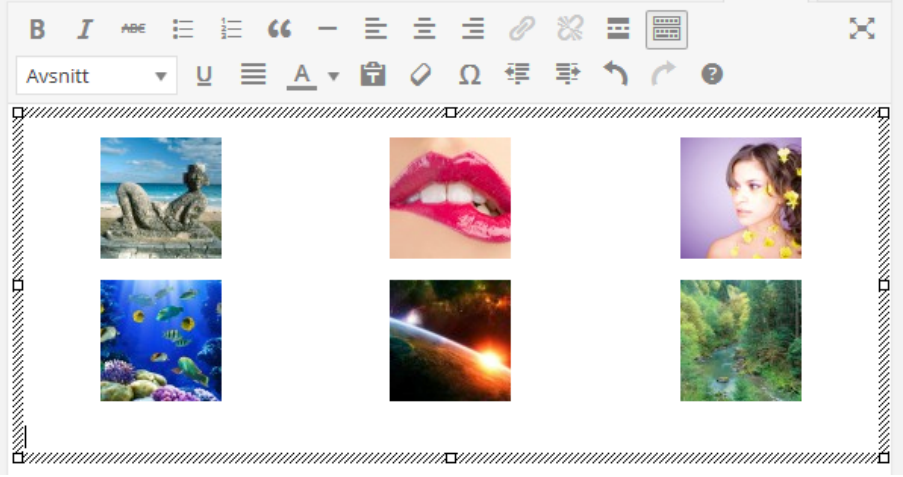

## **Endre galleri**

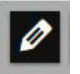

Du kan når som helst gå inn i galleriet å legge til, endre rekkefølge eller ta bort bilder. Du trykker da på et av bildene i tekstboksen og redigeringsknappen kommer frem.

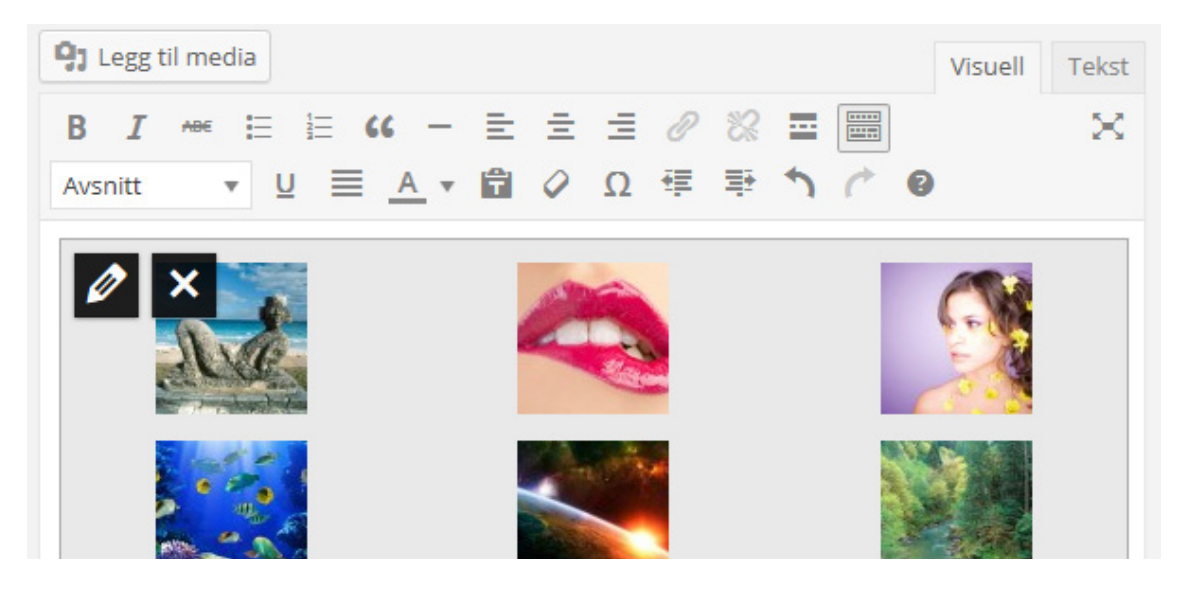

For å fjerne et bilde, holder du musepeker over bilde du skal ta bort og du vil få et kryss i hjørnet, se nederste bilde i illustrasjon under. trykk på krysset og bilde forsvinner fra dette galleriet. Bildet vil fortsatt ligge tilgjengelig i media.

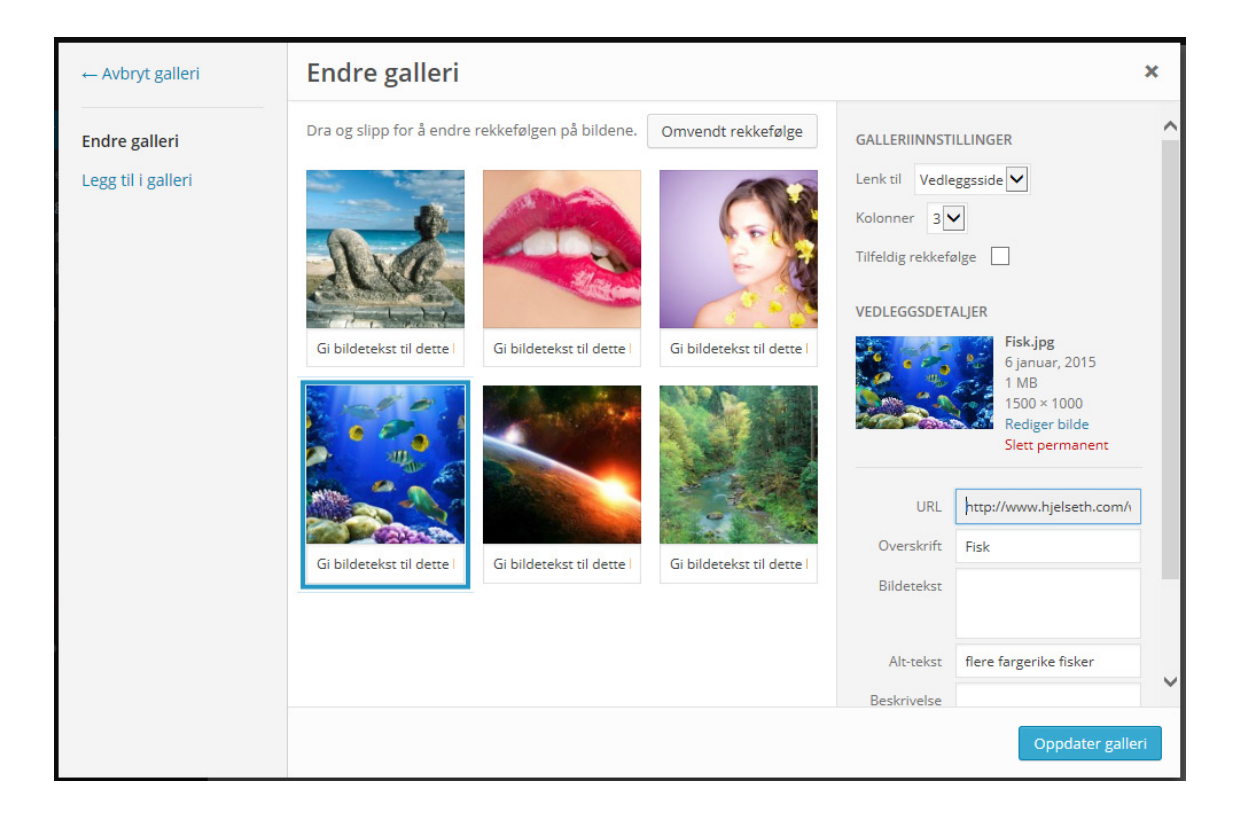

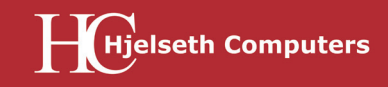

## Sider:

Ved å trykke på menyvalget "sider" i menyen kommer dette bilde opp:

| 🚯 🖀 Hjelseth Computers AS 🔎 0 🕂 Legg til SEO |                                         |                                          |                 |  |  |  |  |  |
|----------------------------------------------|-----------------------------------------|------------------------------------------|-----------------|--|--|--|--|--|
| 🚯 Kontrollpanel                              | Sider Legg til ny                       |                                          |                 |  |  |  |  |  |
| 🖈 Innlegg                                    | Alle (13)   Publiserte (12)   Kladd (1) |                                          |                 |  |  |  |  |  |
| 9, Media                                     | Massehandlinger 🔽 Bruk Vis alle         | e datoer 🔽 All SEO Scores                | Filter          |  |  |  |  |  |
| 📘 Sider 🔷                                    | □ Tittel ▲                              | Forfatter Dato                           | Metabeskrivelse |  |  |  |  |  |
| Alle sider<br>Legg til ny                    | Arkiv                                   | Daniel 20/02, 2013<br>Hjelseth Publisert |                 |  |  |  |  |  |
| <ul><li>Kommentarer</li><li>Profil</li></ul> | Cookie informasjon                      | Daniel 02/09, 2013<br>Hjelseth Publisert |                 |  |  |  |  |  |

Alt som ligger i hovedmenyen inkludert dropdown hører til under sider. Her står tittelen på alle sidene som allerede finnes i menyen. De med strek foran er underkategorier, det er disse som ligger i dropdown.

For å redigere en side, trykk på tittelen. Husk at du også kan finne siden på hjemmesiden og trykke på "rediger side" i verktøylinjen øverst (krever at du er logget inn).

På "rediger side" fungerer alt likt som vi gikk gjennom over med innlegg. Men sider trenger ikke "fremhevet bilde" eller "kategori". Endre tekst og bilder, trykk så "oppdater", "forhåndsvis" anbefales først.

Lurer du på noe mer eller er det noe som ikke fungerer som det skal ta med kontakt med oss på design@hjelseth.com eller ring prosjektleder Vibeke Lothe på tlf 991 62 066.